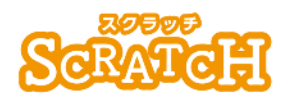

基本:★★☆ 小2年~ 応用:★★★ 小4年~

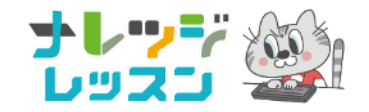

#### せんたいしょう てんたいしょう 線対称・点対称を体験

## 左右いっしょにペンでおえかき

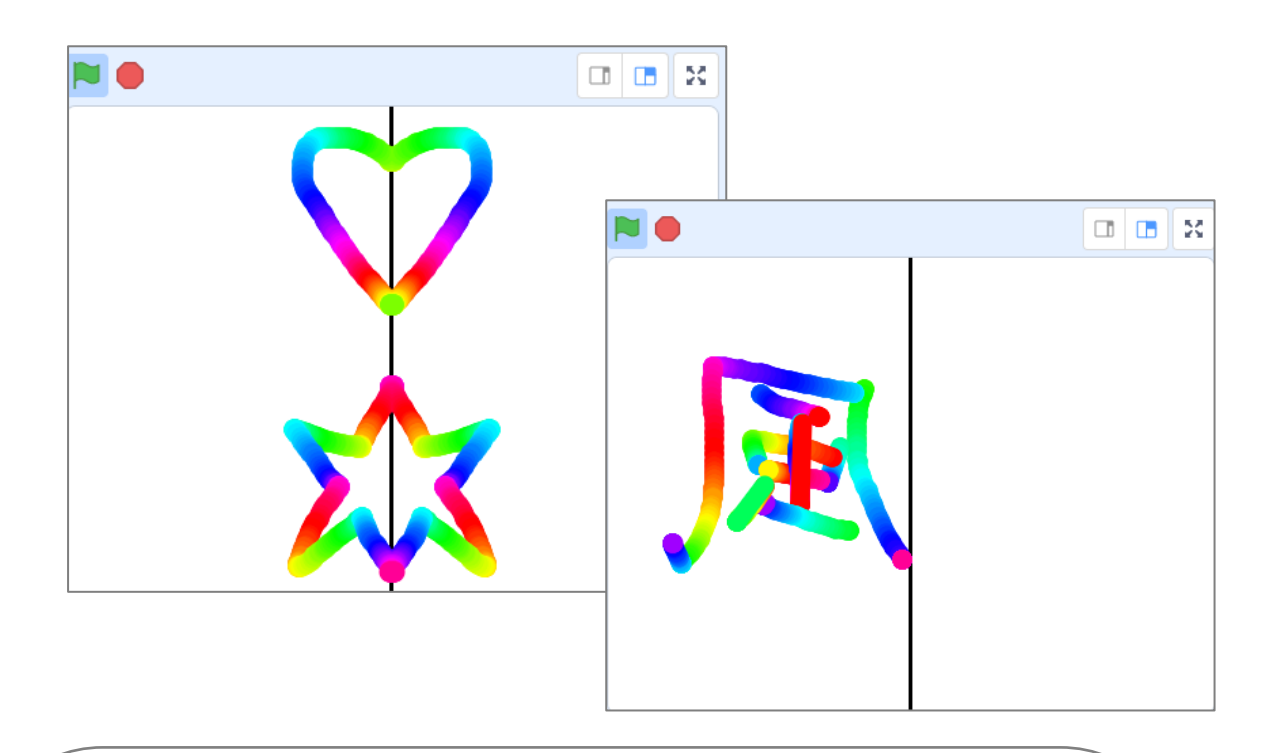

# くこのプロジェクトは?> 線対称とは、絵のまん中で折ったら、両方(左右や上下)が ビッタリ董なることを言います。 スクラッチで線対称が描けるプログラムを作ろう。 マウスをおしながら右半分に絵を描くと、左半分に反転(が第にうつっ たように)して絵が描かれ、スペースキーで消えるよ。 反転した漢字を当てる「漢字クイズ」をつくろう。 総対称のプログラムを考えよう。

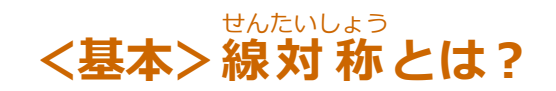

1つの直線を折り目にして折ったとき、折り目の両側がぴったり並なる図形を、線対称という。 正方形、三角形、円などがあります。

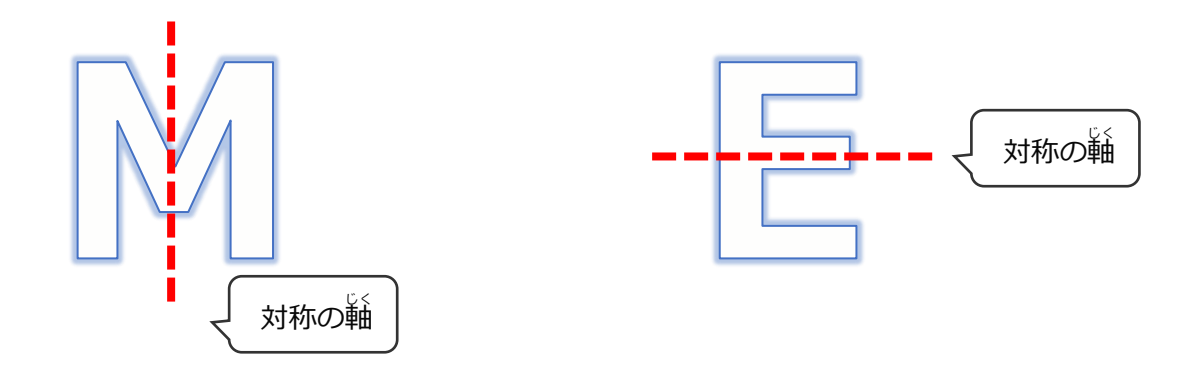

## <基本>「切り紙」で線対称を作ろう

新り紙を半分(左右や上下)に新り「切り紙」を作って、線対称のイメージをつかもう。 ※「線対称」なので、折るのは1回のみ。

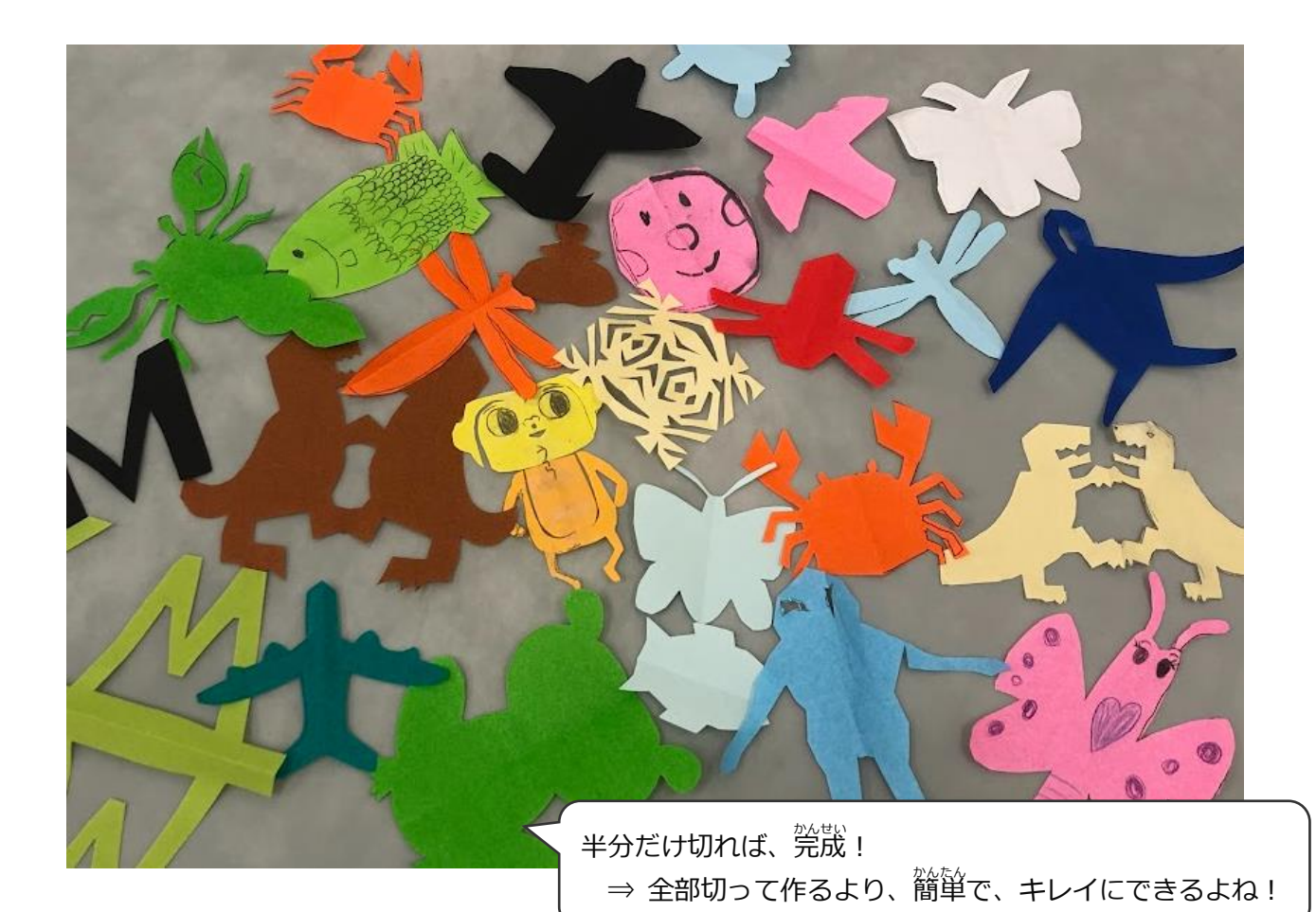

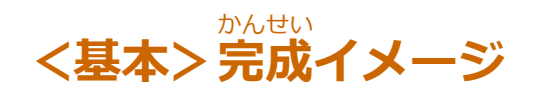

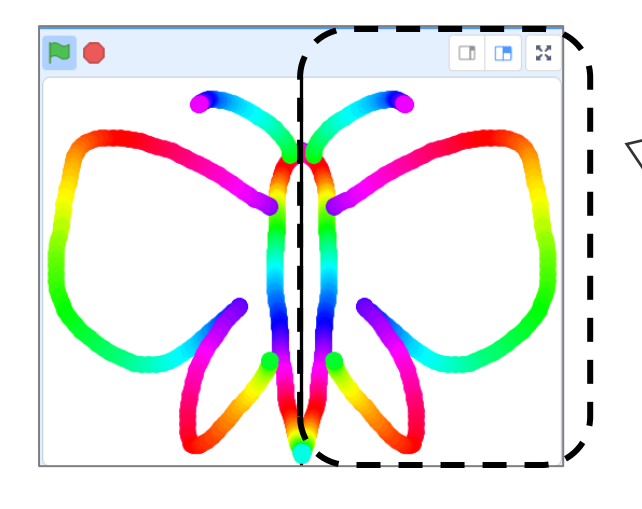

<sup>\*</sup>線の
構でスタート。 マウスをおしながら、右エリアに絵を
描くと、
<sup>\*</sup>

、
「
のうつったように
左エリアにも
絵が首動で
描かれる。
※
左
欄に
かいても OK。

#### (基本1)ペンブロックをつかう準備

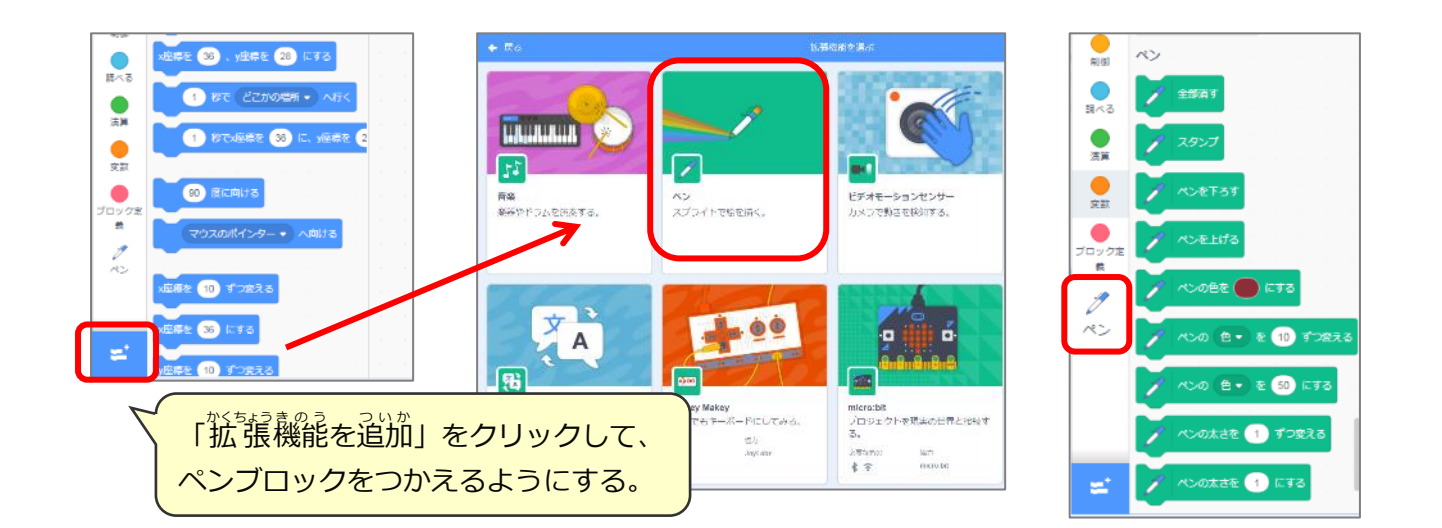

#### (基本2)ペンのスプライトを作る

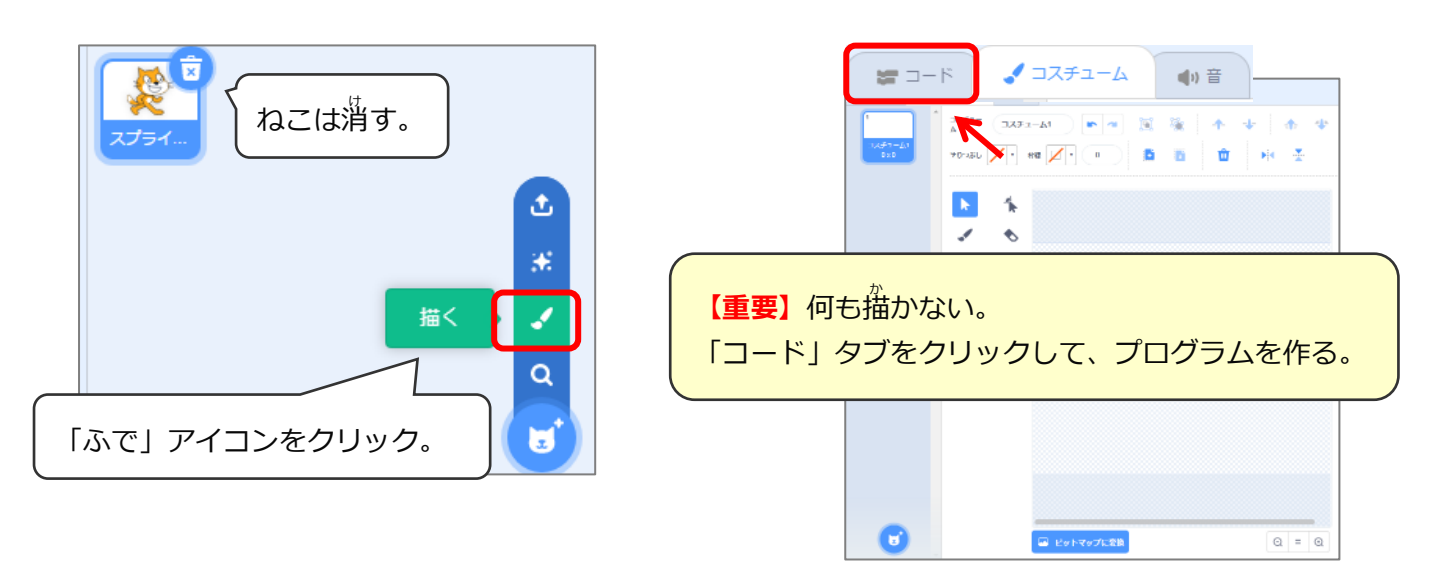

#### (基本3)マウスをおしながら絵を描くプログラム

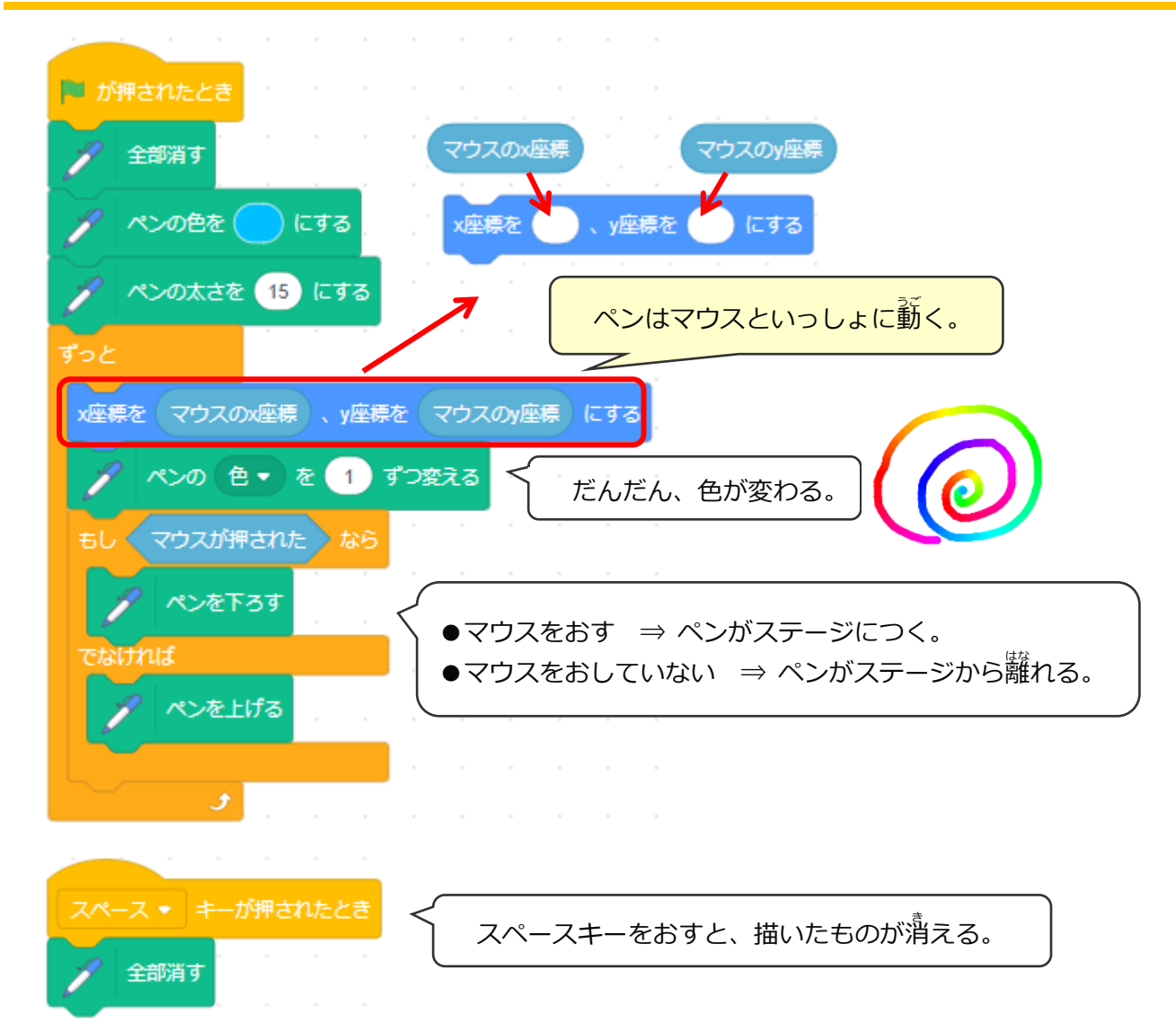

#### (基本4)左右の線対称で絵を描く準備

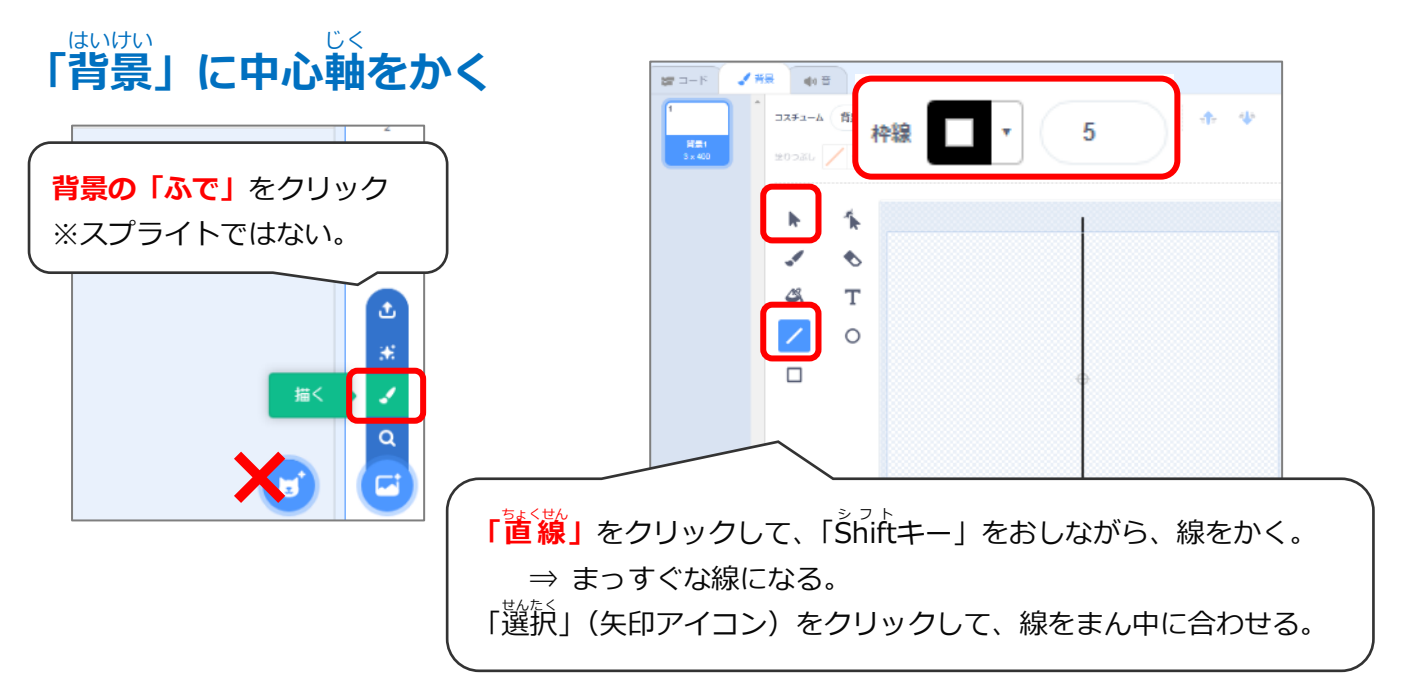

#### 左と右のエリアで絵をかくので、ペンが2本必要 ⇒ ペン1をコピー

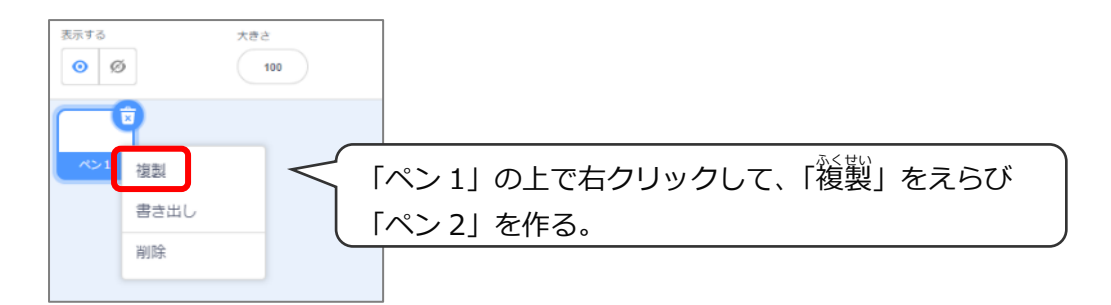

### (基本5)左右の線対称で絵を描くプログラム

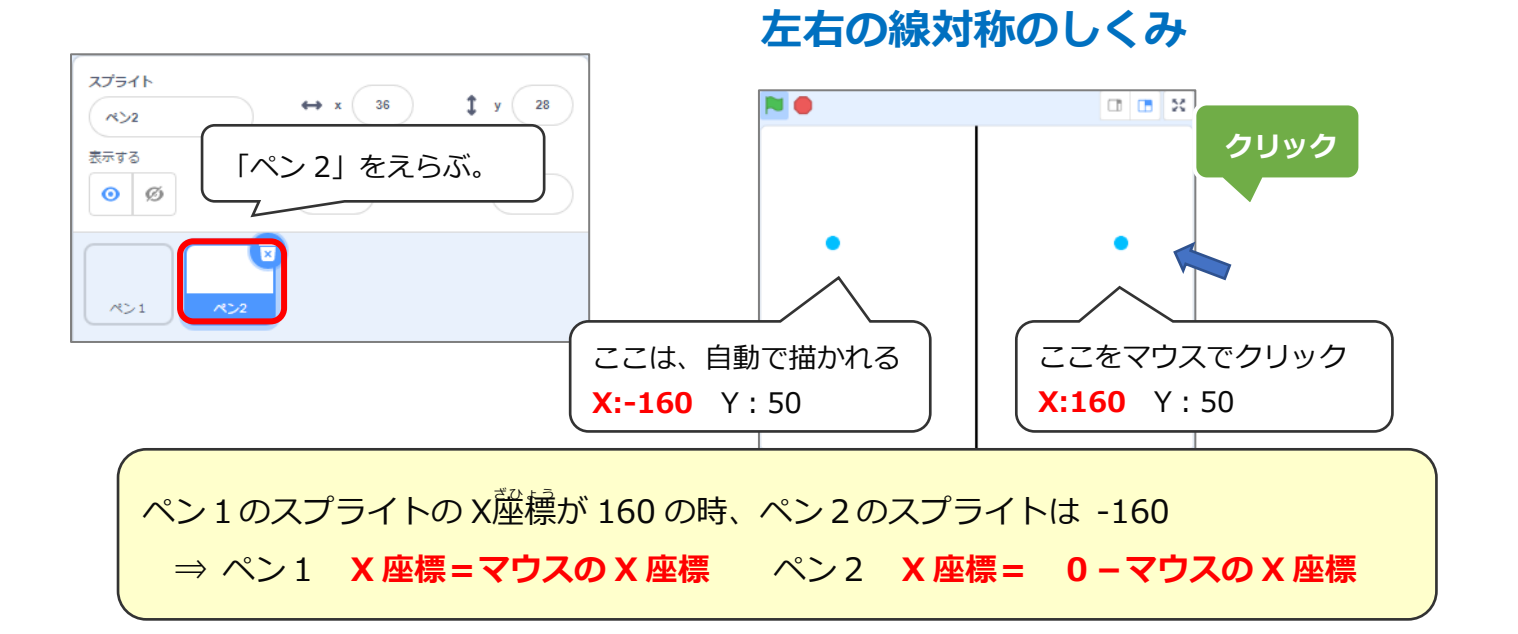

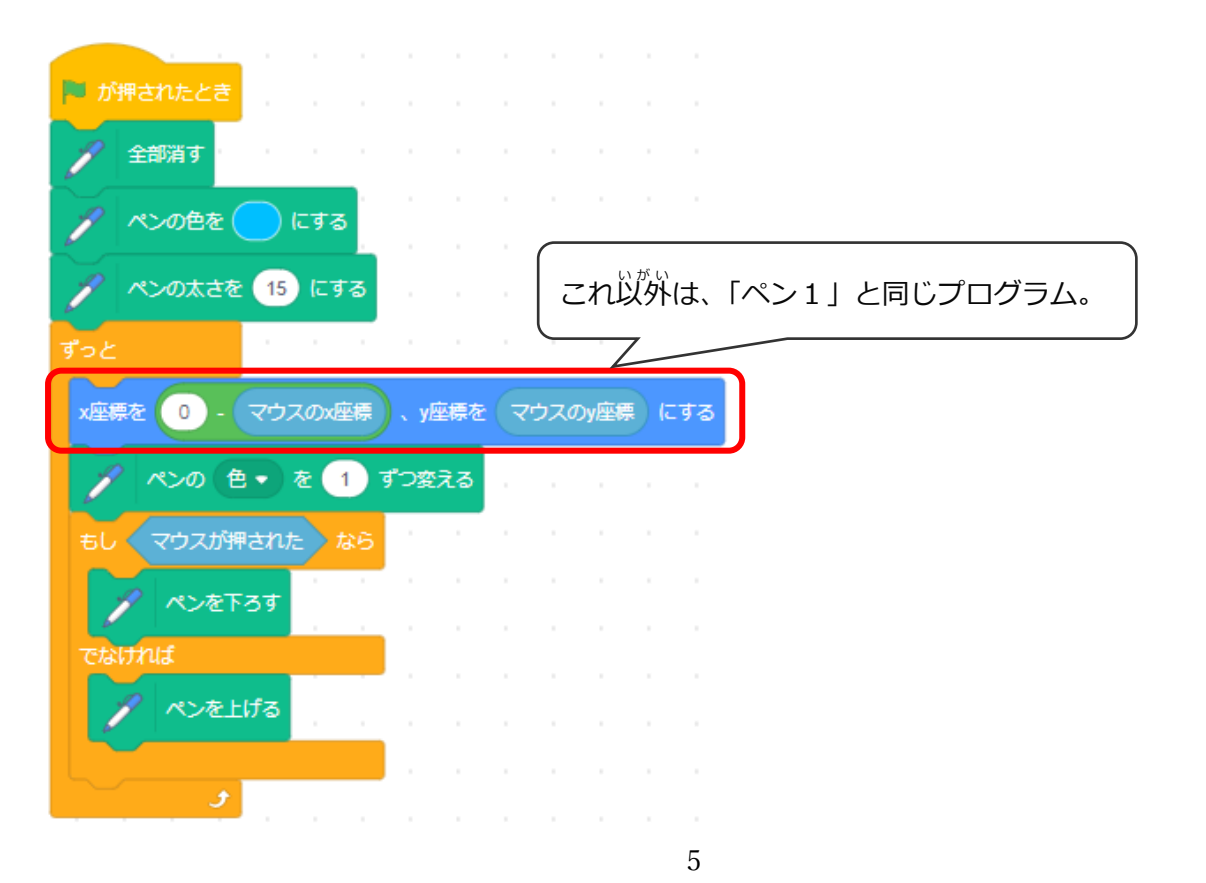

#### (基本6)左右反転・漢字クイズを作ろう

**反転した漢字を当てるクイズを作ろう** 

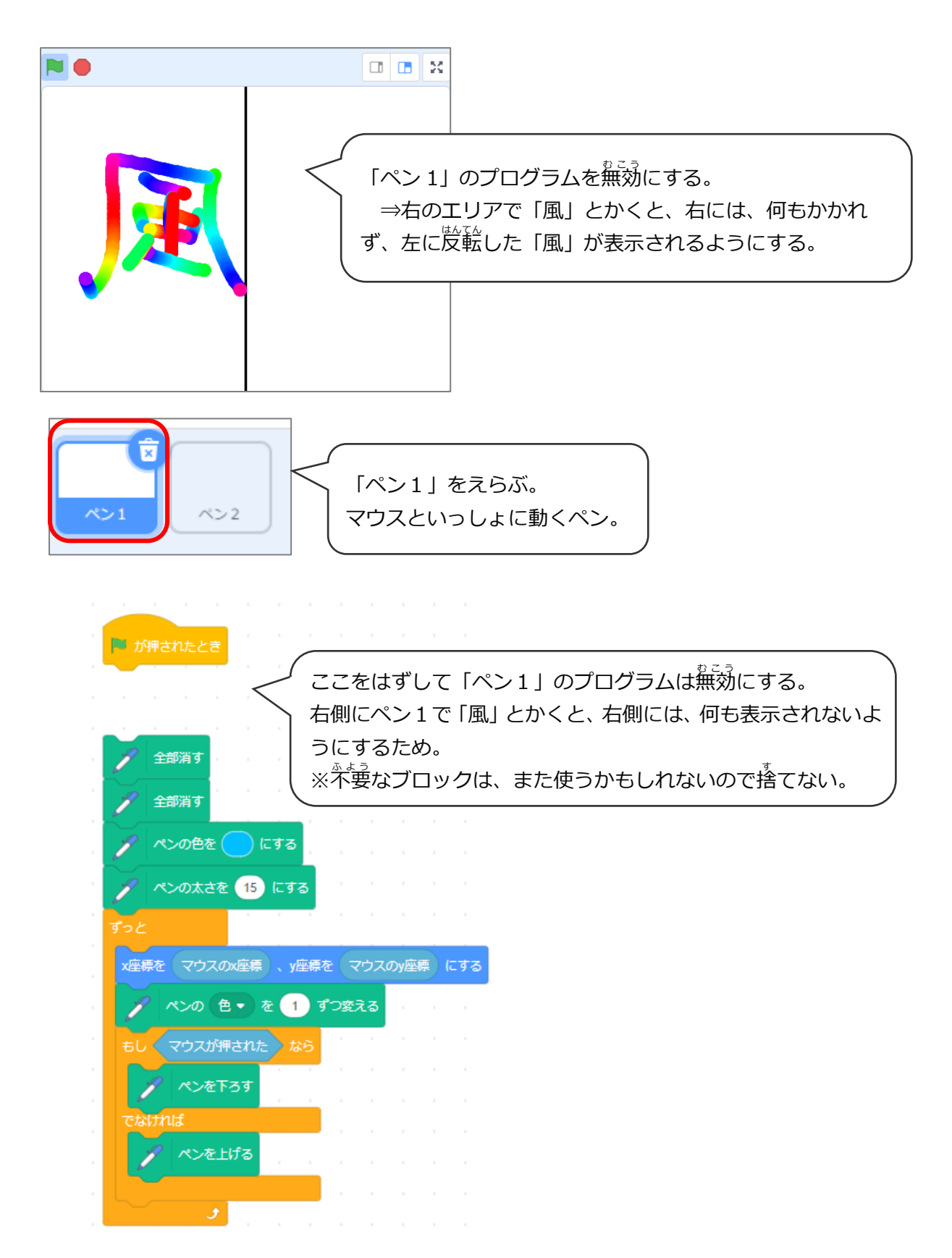

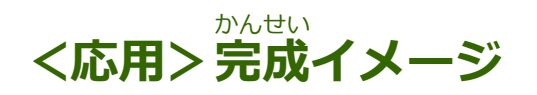

#### ペンの太さや、色を変えられるようにしよう

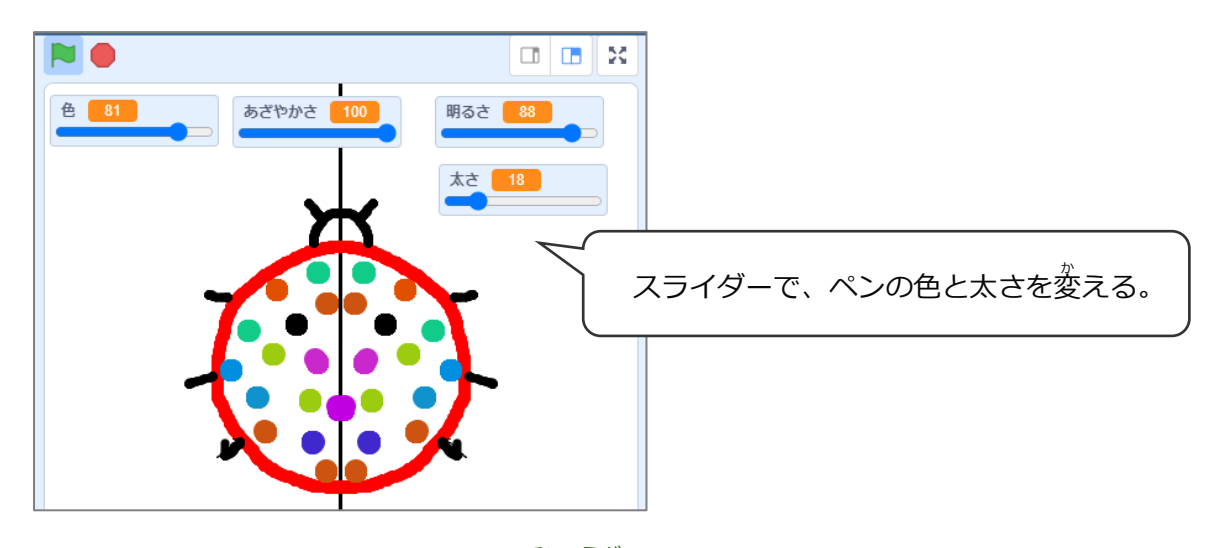

# (応用1) スライダーで表示する

#### 「太さ」「色」「あざやかさ」「明るさ」の変数を作る

| -<br>1721  | 変数                       |                                             |
|------------|--------------------------|---------------------------------------------|
| 制御         | 変数を作る                    |                                             |
| <br>罰べる    | あざやかさ                 き  | 新しい変数                                       |
| 演算         | ▲ ★ 4 つの変数を作る。           | 新しい変数名:                                     |
| <b>変</b> 数 | ● 明るさ<br>あざやかさ ● を 0 にする | <sup>色</sup><br>●すべてのスプライ ○このスプライト<br>ト用 のみ |

#### **スライダー表示にする**

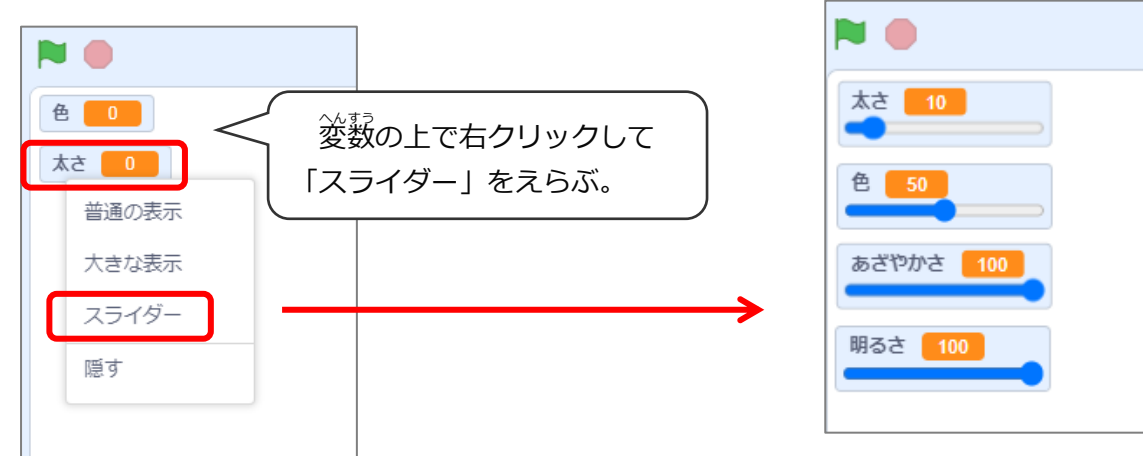

## (応用 2) スライダーで太さや色を変えるプログラム

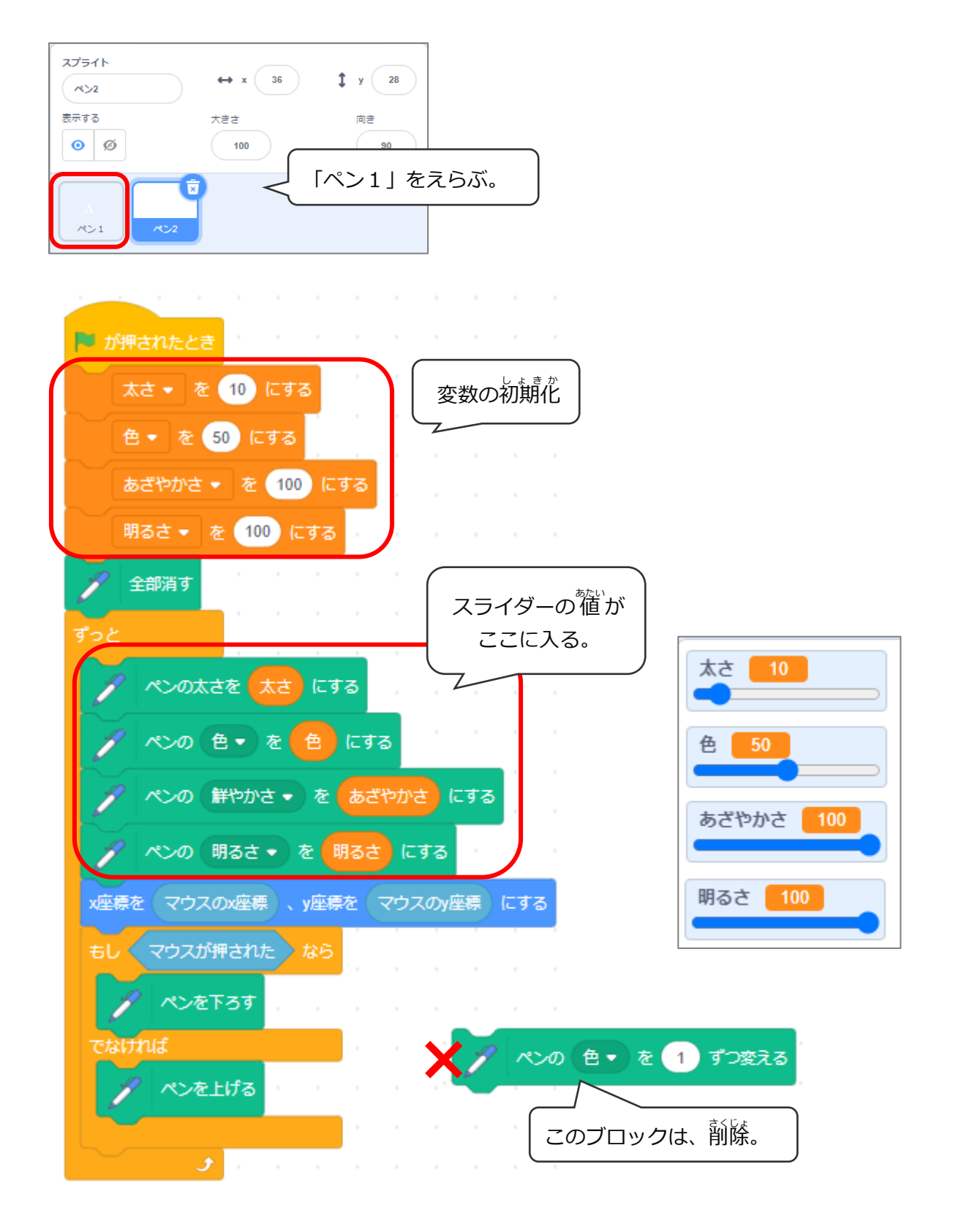

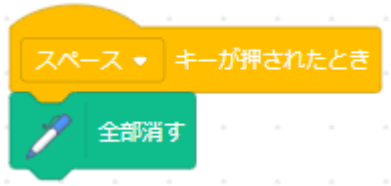

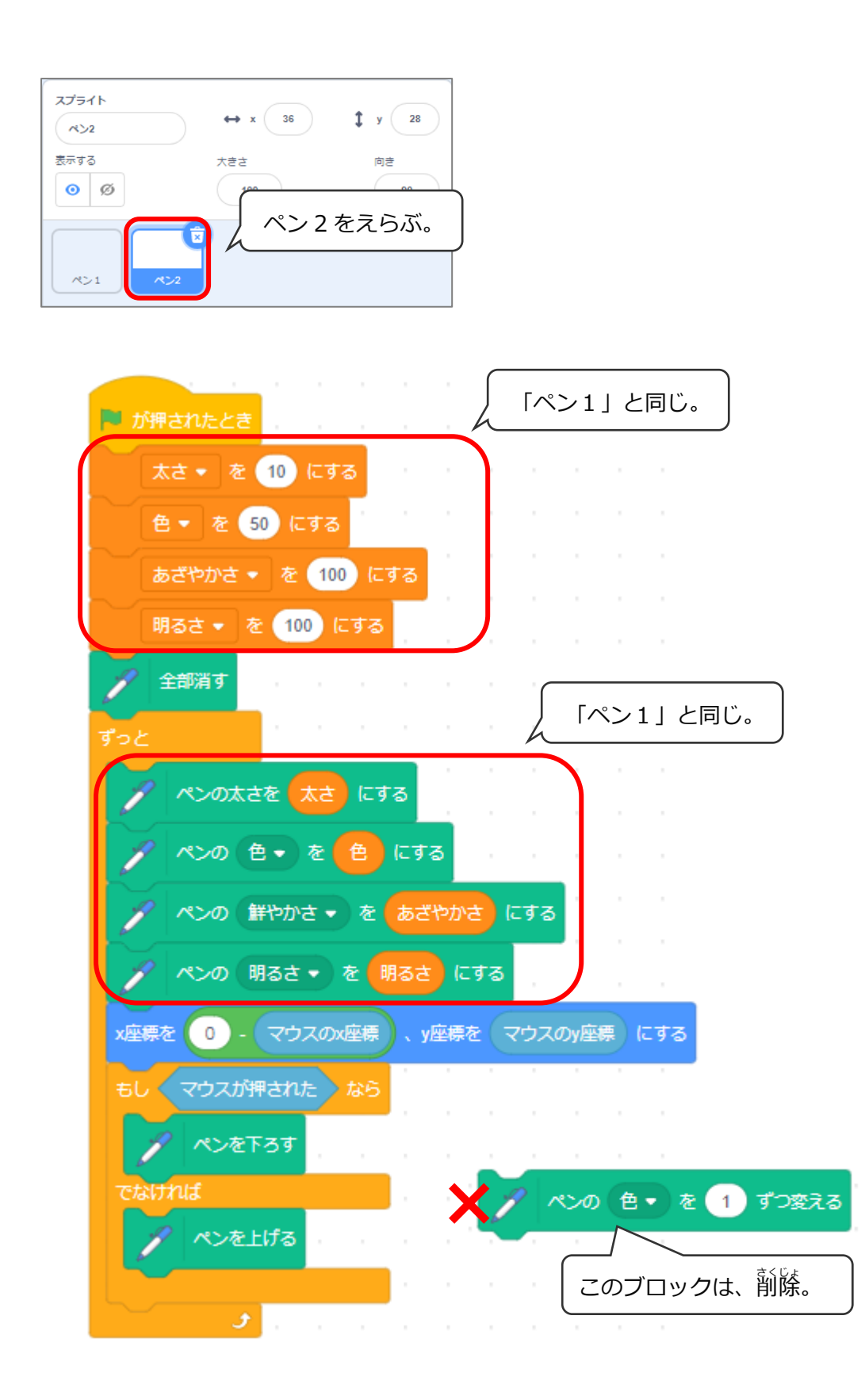

## (応用3) 色の三属性について

#### 色、鮮やかさ、明るさでどんな色になるのだろう

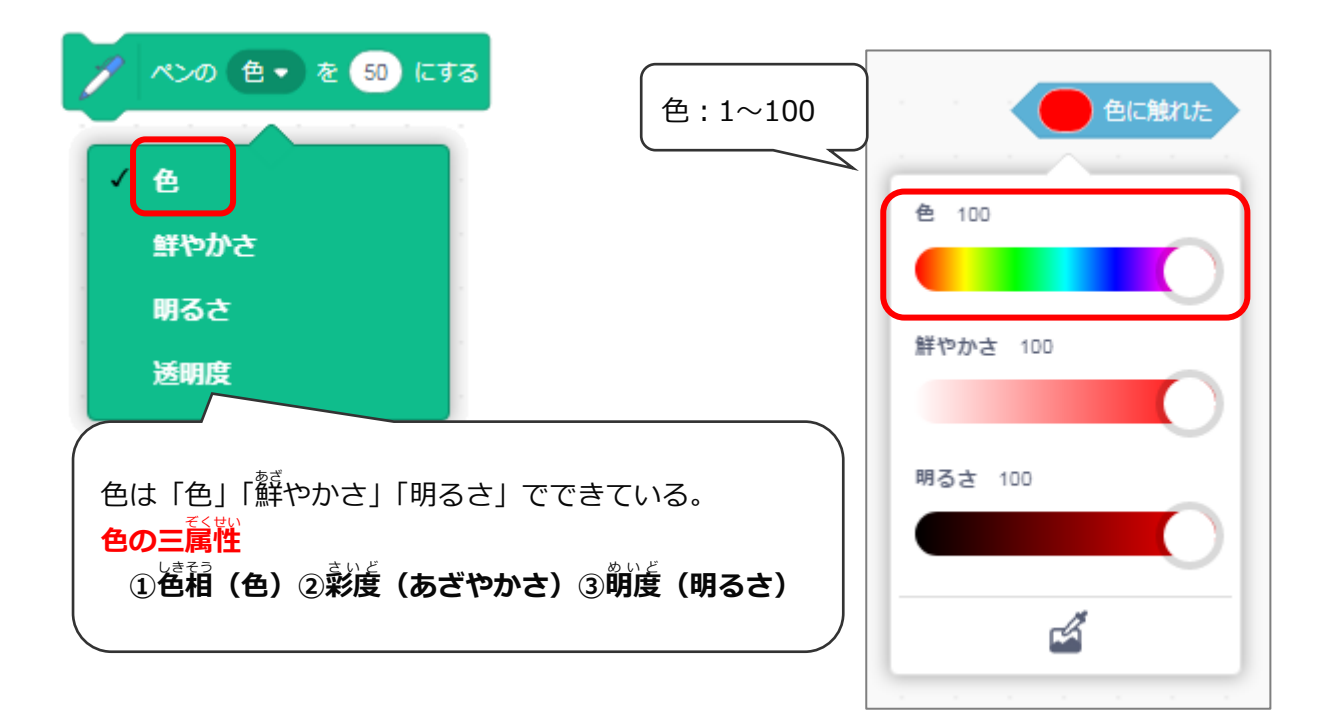

#### 白、黒色にする

※白と黒は色が「0」なので、「鮮やかさ」「明るさ」を使う。

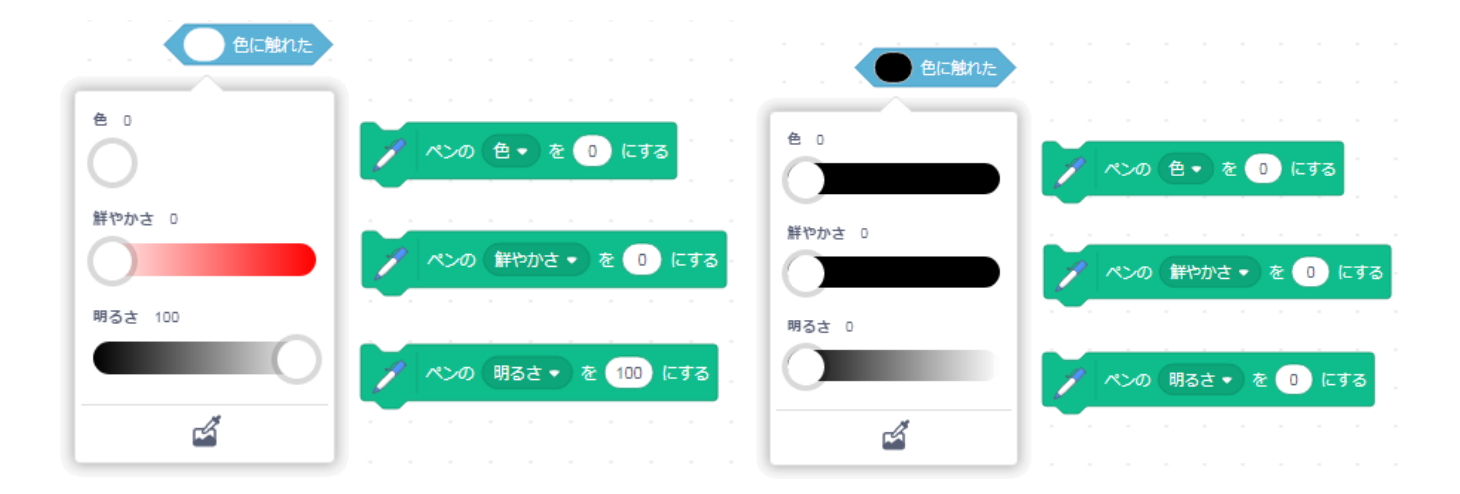